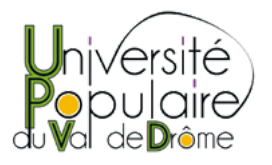

## Adhésion en ligne à l'UPVD -Mode d'emploi

>> J'étais adhérent l'an passé Nous sommes ravis de vous retrouver !

Pour démarrer, rendez-vous sur notre site internet www.upvaldrome.com

Ouvrez votre espace adhérent (cliquer sur "ESPACE ADHÉRENT" en haut à droite de la page d'accueil).

La page "MON COMPTE" apparait

Saisissez votre numéro d'adhérent de l'an dernier ainsi que votre mot de passe et connectez-vous.

Vous avez oublié votre mot de passe ou votre numéro d'adhérent ? Pas de panique : rendez-vous vous en bas de ce mode d'emploi pour la solution.

Les informations liées à votre compte apparaissent ; modifier les au besoin et cliquez maintenant sur le bouton jaune « adhérer » à gauche

En cas de difficultés (message identifiant ou mot de passe incorrect), *ne pas créer de nouveau compte* ; appliquez la procédure en bas de ce document

Remplissez les champs du formulaire qui s'est ouvert.

Cochez bien « NON » pour la ligne « première adhésion ». Cochez les autres cases en fonction de votre situation ou choix.

Cliquez sur « Finaliser l'inscription » puis laissez-vous guider pour le paiement sécurisé.

Vous allez recevoir par mail une confirmation de l'adhésion et du paiement.

Voilà, c'est terminé, vous pouvez désormais vous inscrire en ligne aux modules de votre choix. (quand l'inscription aux modules est ouverte)

## >> Je n'étais pas adhérent l'an passé Bienvenue à l'UPVD !

Pour démarrer, rendez-vous sur notre site internet www.upvaldrome.com

Un défaut de notre site, en cours de traitement, oblige provisoirement à faire les nouvelles adhésions en deux temps.

Sur le site cliquer sur "ESPACE ADHÉRENT" en haut à droite de la page d'accueil.

La page "MON COMPTE" apparait

En bas à droite : "créer un compte"

Remplir toutes les cases (notamment « Oui » pour Première adhésion) de la page "CRÉER SON COMPTE" et "FINALISER L'ADHÉSION"

Vous allez recevoir un Email qui vous donne votre numéro d'adhérent et un mot de passe.

Une page de paiement par carte bancaire apparait, ne pas la remplir mais retour vers le site marchand. (Le message « VOTRE PAIEMENT A ÉTÉ REFUSÉ OU ANNULÉ » apparait)

En haut à droite si "DÉCONNECTER " apparait, déconnecter puis "ESPACE ADHÉRENT" "MON COMPTE", remplir les cases avec le Numéro d'adhérent et le Mot de passe que vous venez de recevoir puis CONNEXION

| UPVD                       | Vérifier que les informations correspondent à ce que vous |
|----------------------------|-----------------------------------------------------------|
| 17 rue Aristide Dumont     | avez rentré à l'étape précédente                          |
| 26400                      | Cliquer sur « Adhérer » à gauche                          |
| Crest                      | cilquer sur « Aunerer » a gauche                          |
| 07 81 28 02 55             | Le formulaire ADHERER apparait Remplir toutes les cases   |
| contact@upvaldrome.com     | (notamment « Oui » pour Première adhésion)                |
| www.upvaldrome.com         | Cliquez sur « Finaliser l'inscription » puis laissez-vous |
|                            | guider pour le paiement sécurisé                          |
| Association loi 1901       | Surder pour le parement securise.                         |
| Reconnue d'intérêt         |                                                           |
| général et agréée Jeunesse | Voilà vous êtes adhérent ! et vous pouvez désormais vous  |
| et Sport                   | inscrire en ligne aux modules de votre choix.(quand       |

SIRET : 505 202 945 000

18

inscrire en ligne aux modules de votre choix.(quand l'inscription aux modules est ouverte)

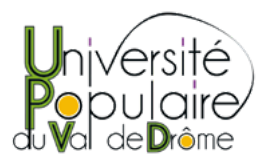

## >> Et si j'ai oublié...

Vous avez oublié votre numéro d'adhérent et/ou votre mot de passe : cliquez simplement sur « espace adhérent » (en haut à droite de la page d'accueil) puis sur « mot de passe oublié ».

Saisissez l'adresse mail correspondante à votre compte UPVD puis sur « Confirmer ».

Vous allez recevoir par mail votre numéro d'adhérent ainsi qu'un nouveau mot de passe qui vous permettent d'accéder à votre espace adhérent.

Si vous ne disposez pas d'une adresse mail ou que vous ne retrouvez pas celle que vous avez utilisée pour vous inscrire l'an dernier, contactez-nous par mail ou venez-nous voir lors d'une permanence. contact@upvaldrome.com